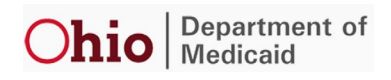

# Ohio Medicaid Enterprise System (OMES), Electronic Data Interchange (EDI)

# Trading Partner Management Application User Manual

This document contains Deloitte Intellectual Property protected under Deloitte HealthInteractive<sup>™</sup> License

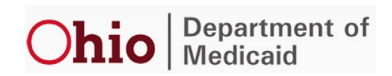

#### **Table of Contents**

| 1  | Introduction                                             | 3  |
|----|----------------------------------------------------------|----|
|    | 1.1 Purpose                                              | 3  |
| Th | e InnovateOhio Platform (IOP)                            | 4  |
|    | 1.2 Introduction                                         | 4  |
|    | 1.2.1 New OH ID & MFA Users                              | 4  |
|    | 1.2.2 Existing OHID & MFA Users                          | 4  |
| 2  | Accessing the EDI TP Management Application              | 5  |
|    | 2.1 New Trading Partner Enrollment                       | 5  |
|    | 2.1.1 Accessing the New Trading Partner Enrollment Form  | 5  |
|    | 2.1.2 Completing the New Trading Partner Enrollment Form | 8  |
| 3  | Trading Partner Profile Page                             | 11 |
|    | 3.1 Add a User                                           | 12 |
|    | 3.2 Edit a User                                          | 13 |
|    | 3.3 Upload EDI 275 Attachments                           | 15 |
|    | 3.4 Trading Partner Associated Providers                 | 17 |
|    | 3.5 View All Option                                      | 18 |
| 4  | MFT Folder Setup, Account Provisioning & File Exchanges  | 19 |
| 5  | Appendix: Acronyms List                                  | 20 |

#### **Table of Figures**

| Figure 1 : EDI Trading Partner Management Application Home Page                                    | 5    |
|----------------------------------------------------------------------------------------------------|------|
| Figure 2 : EDI Trading Partner Management Application Home Page - New Trading Partner Enrollment.  | 5    |
| Figure 3: New Trading Partner Enrollment – Data Consent Agreement                                  | 6    |
| Figure 4 : OHID Log in Page                                                                        | 6    |
| Figure 5 : OHID Log in Assistance Options                                                          | 7    |
| Figure 6 : New Trading Partner Enrollment Form – Section 1 – Trading Partner Information           | 8    |
| Figure 7 : New Trading Partner Enrollment Form – Section 2 – Business Contact Information          | 9    |
| Figure 8 : New Trading Partner Enrollment Form – Section 3 – Transactions Available for Submission | 9    |
| Figure 9 : New Trading Partner Enrollment Form – Completion Request Message                        | .10  |
| Figure 10 : Trading Partner Profile Page – Add User                                                | .12  |
| Figure 11 : Trading Partner Profile Page – Add User Popup Modal                                    | .12  |
| Figure 12 : Trading Partner Profile Page – Edit User                                               | .13  |
| Figure 13 : Trading Partner Profile Page - Edit view                                               | .14  |
| Figure 14 : Trading Partner Profile Page - EDI 275 Attachments.                                    | .15  |
| Figure 15 : 275 EDI Attachment Template                                                            | .16  |
| Figure 16 : Trading Partner Profile Page - Trading Partner Associated Providers                    | .17  |
| Figure 17 : Trading Partner Associated Providers page                                              | . 17 |
| Figure 18 : Trading Partner Profile Page – View All                                                | .18  |
| Figure 19 : Document Search Page                                                                   | .18  |
| Figure 20 : ODM EDI MFT Folder Landing Page Screen                                                 | .19  |

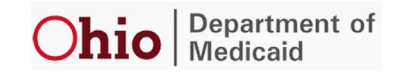

### **1** Introduction

The Electronic Data Interchange (EDI) Trading Partner (TP) Management Application Solution provides the tools and resources to assist Trading Partners in conducting business electronically with the Ohio Department of Medicaid (ODM). The EDI TP Management Application allows users to:

- Enroll to submit healthcare EDI transactions electronically via a web browser, in compliance with ODM requirements
- Authorize Trading Partners to exchange electronic transactions on behalf of providers
- View and authorize Trading Partners profiles
- Update contact information
- Upload and submit Trading Partner attachments and forms
- Download or view human-readable acknowledgement reports
- Contact EDI technical support

#### 1.1 Purpose

The purpose of the Ohio Medicaid Enterprise System (OMES) EDI TP Management Application User Guide is to assist users in accessing and navigating the application. To easily explain the different features and functionalities of the application, screenshots are provided throughout the user guide.

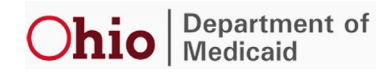

### The InnovateOhio Platform (IOP)

#### **1.2 Introduction**

The EDI TP Management Application component of HealthInteractive<sup>™</sup> leverages State of Ohio Security services to provide the appropriate security to application users. In accordance with State of Ohio Security policies, users of the application are required to be defined in the State's InnovateOhio Platform (IOP), which provides access to many applications, including the EDI Trading Partner Managemenet Application will be required to obtain a State of Ohio ID (OH|ID) and establish Multi-Factor Authentication (MFA) via the State's InnovateOhio Platform (IOP).

The purpose of this additional security is to improve user connectivity, prevent hacking and the inadvertent exposure of sensitive data. The MFA process is well documented, and many providers are already using it in production within other state systems.

#### 1.2.1 New OH|ID & MFA Users

Please refer to the Job Aid titled "Electronic Data Interchange (EDI) Trading Partner OHID & MFA Job Aid" for detailed steps to setup your OHID & MFA.

For additional assistance pertaining to IOP please proceed with one of the following options:

- 1. Press the CTRL key and click the following link Help | OH|ID | Ohio's State Digital Identity Standard
- 2. Or copy and paste <u>https://ohid.ohio.gov/wps/portal/gov/ohid/help-center</u> into your web browser.

#### 1.2.2 Existing OH|ID & MFA Users

Proceed with accessing the EDI Trading Partner Management Web Application.

For additional assistance pertaining to IOP please proceed with one of the following options:

- 3. Press the CTRL key and click the following link Help | OH|ID | Ohio's State Digital Identity Standard
- 4. Or copy and paste <u>https://ohid.ohio.gov/wps/portal/gov/ohid/help-center</u> into your web browser.

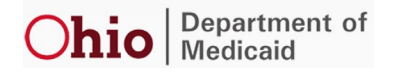

### **2** Accessing the EDI TP Management Application

- 1. Follow this link to the EDI TP Management Application:
  - a. Ceritification Environment: https://editpp-ga.oh.healthinteractive.net/
  - b. Production Environment: <u>Coming soon 2/1/2023</u>

|            | Ohio              | Department of Tr<br>Medicaid                                  | ading Partner Management Applicat                     | ion          | Sign In |
|------------|-------------------|---------------------------------------------------------------|-------------------------------------------------------|--------------|---------|
| *          | θ                 |                                                               |                                                       |              |         |
|            |                   |                                                               | Welcome!                                              |              |         |
|            |                   | New Trading Partner<br>Enrollment<br>For new trading partners | Trading Partner Profile For existing trading partners | Admin Access |         |
|            |                   |                                                               |                                                       |              |         |
| Contact Us | FAQ's ODM Website |                                                               |                                                       |              |         |

Figure 1 : EDI Trading Partner Management Application Home Page

#### 2.1 New Trading Partner Enrollment

#### 2.1.1 Accessing the New Trading Partner Enrollment Form

- 1. Once you successfully navigate to the EDI TP Management Application, select **New Trading Partner** Enrollment
  - a. Please note: This step is only for entities who are not already enrolled with ODM. if you are already an authorized trading partner please navigate to section #3.

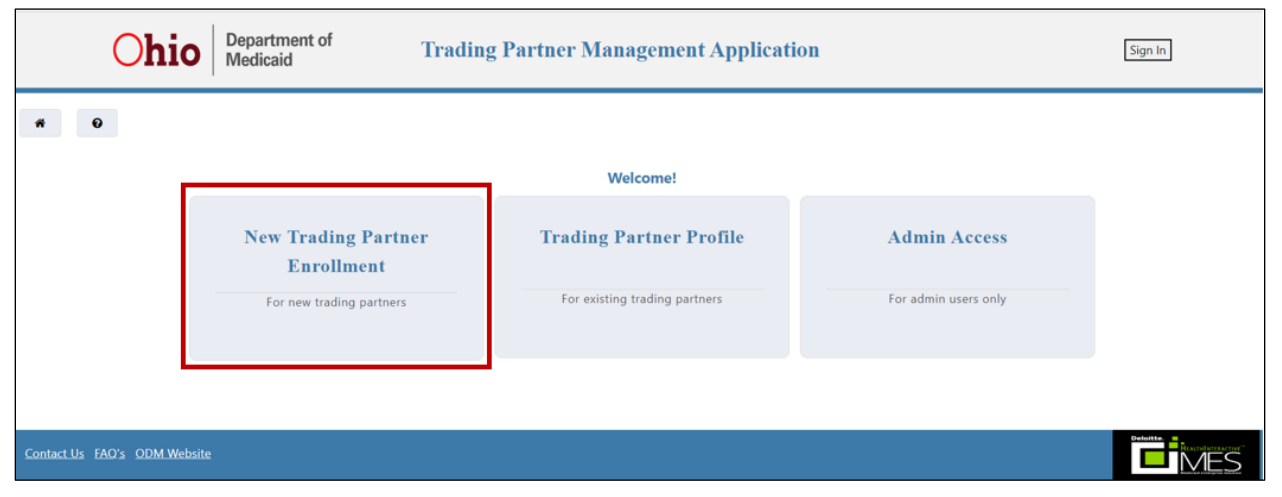

Figure 2 : EDI Trading Partner Management Application Home Page – New Trading Partner Enrollment

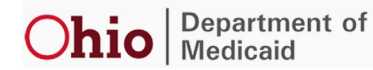

2. After selecting the New Trading Partner Enrollment option, please review and agree to the Data Consent Agreement by selecting **OK** 

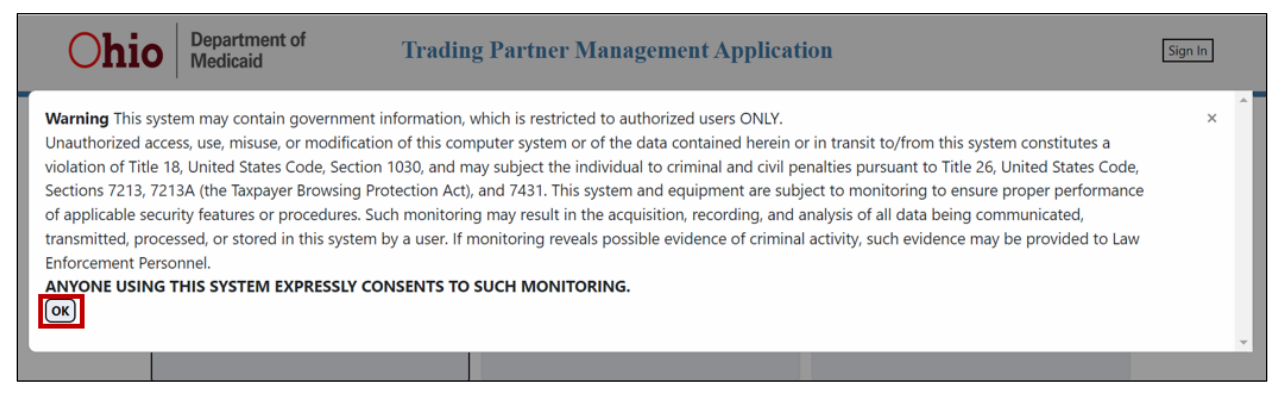

Figure 3: New Trading Partner Enrollment – Data Consent Agreement

3. After agreeing to the Data Consent Agreement, you will be directed to the OH|ID log in page. Please input your OH|ID credentials and select **Log in** 

| Ohio's Di         | gital Identity. O   | I I D<br>ne State. One A | ccount. |
|-------------------|---------------------|--------------------------|---------|
| Register          | once, use across ma | any State of Ohio we     | bsites  |
|                   | Create A            | ccount                   |         |
|                   |                     |                          |         |
| Log In            |                     |                          |         |
| OH ID<br>12345678 |                     |                          |         |
|                   |                     |                          |         |
| Password          |                     |                          | Ø       |
|                   | Log                 | in                       |         |
| 5                 | HID?   Forgot pas   | sword?   Get logi        | n help  |
| Forgot            |                     | 1 0                      |         |

Figure 4 : OH|ID Log in Page

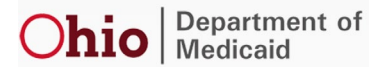

 If the login to OH|ID is not successful, please select the appropriate option (as shown in the rec box below). Once you have resolved your login issue, please complete step #3 again with valid OH|ID and password credentials

| Register onc      | e, use across many Sta | ate of Ohio websites |
|-------------------|------------------------|----------------------|
| (                 | Create Accour          | nt                   |
|                   |                        |                      |
| Log In            |                        |                      |
| OH ID<br>12345678 |                        |                      |
| Password          |                        | ø                    |
|                   |                        |                      |

Figure 5 : OH|ID Log in Assistance Options

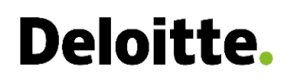

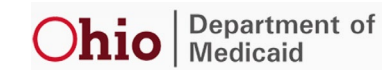

#### 2.1.2 Completing the New Trading Partner Enrollment Form

Upon successful login you will be led to the Trading Partner Enrollment Form. This form contains three (3) sections.

- 1. Trading Partner Information. Input the necessary information to complete the form.
  - a. \*Asterisk indicates a mandatory field.

| EDI Enrollment Form                    | EDI Enrollment Form |  |  |  |  |
|----------------------------------------|---------------------|--|--|--|--|
| Section 1: Trading Partner Information | 1                   |  |  |  |  |
| Name*                                  |                     |  |  |  |  |
| Address*                               |                     |  |  |  |  |
| Address 2                              |                     |  |  |  |  |
| City*                                  |                     |  |  |  |  |
| State*                                 |                     |  |  |  |  |
| Zip Code*                              |                     |  |  |  |  |

Figure 6 : New Trading Partner Enrollment Form – Section 1 – Trading Partner Information

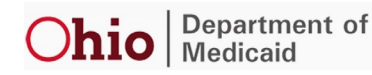

- 2. Business Contact Information. Input the necessary information to complete this section of the form.
  - a. \*Asterisk indicates a mandatory field. All fields within this section are mandatory.

| Section 2: Business Contact Info<br>OHIO ID | rmation 😧 |
|---------------------------------------------|-----------|
| OHIO ID (max 9 numbers)                     |           |
| First Name*                                 |           |
| First Name (max 40 characters)              |           |
| Last Name*                                  |           |
| Last Name (max 40 characters)               |           |
| Contact Phone Number *                      |           |
| Phone Number (max 10 numbers)               |           |
| Contact Email Address*                      |           |
| Email (max 50 characters)                   |           |

Figure 7 : New Trading Partner Enrollment Form – Section 2 – Business Contact Information

- 3. Transactions Available for Transmission. These are the batch and real-time transactions available to the trading partner. Please select the transactions that you expect to exchange with Ohio Medicaid Enterprise System (OMES) EDI.
  - a. Please Note: The 834 and 820 transactions are applicable to Managed Care Organizations only.

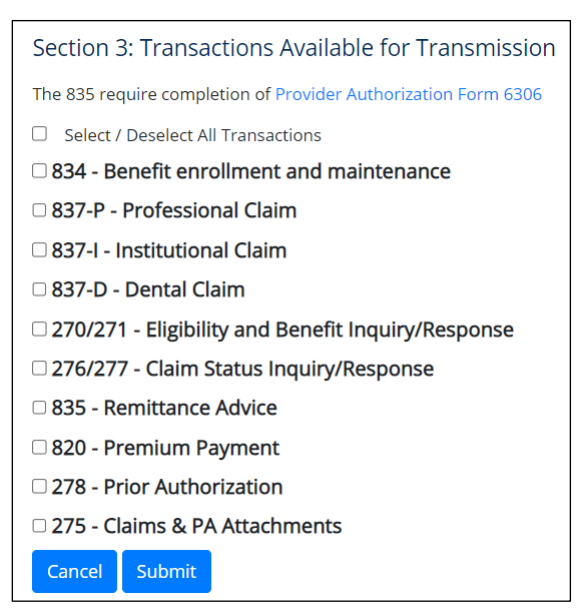

Figure 8 : New Trading Partner Enrollment Form – Section 3 – Transactions Available for Submission

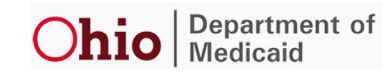

- 4. Upon successfully entering the necessary information to complete the form, select Submit
  - a. Selecting **cancel** will not submit your form. Upon selecting **cancel** you will be led back to the EDI TP Management Application Homepage.
- 5. After selecting **Submit**, please confirm Trading Partner Agreement form message pops up asking the user to complete the form.

| Please complete and submit <u>Medicaid Trading Partner Agreement Form</u> to complete your enrollment process. |
|----------------------------------------------------------------------------------------------------|
| Home                                                                                                    |
|                                                                                                    |

Figure 9 : New Trading Partner Enrollment Form – Completion Request Message

5. Complete the online Trading Partner Agreement and email it to <u>TradingPartnerAgreements@medicaid.ohio.gov.</u>

The Trading Partner Agreement is also available on the ODM website by:

- 1. Pressing the CTRL key and clicking the following link TradingPartner-Agreement.pdf (ohio.gov)
- Or copying and pasting <u>https://medicaid.ohio.gov/static/Providers/Billing/TradingPartners/FormsTechLetters/TradingPartners/FormsTechLetters/TechLetters/TechLetters/Tech</u>

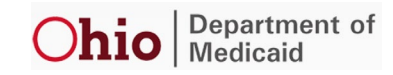

### **3 Trading Partner Profile Page**

From the Trading Partner Profile Page you can:

- Update trading partner contact information (only Business users can perform this functionality)
- Download ODM-06306 and ODM-06305 forms
- Navigate to the Managed File Transfer (MFT) portal by selecting 'Managed File Transfer'
- View providers enrolled with the Trading Partner for the 835 ERA using 'Trading Partner Associated Providers'

**Please Note**: This is the tile you will select if you are already an enrolled trading partner in testing or authorized for production.

There are four different types of users associated with the Trading Partner Profile Page. Prior to completing the steps below, identify your user type. The different attributes of Business, Secondary, Technical contacts, and Users are shown below. Please note: All users have access to the MFT link to exchange EDI Transactions.

- 1. <u>Business user</u> can add or remove secondary, technical, and normal user type. Can also view and edit profile information of all users including themselves
- 2. Secondary user can view and edit their own profile
- 3. Technical user can view and edit their own profile
- 4. User Can only view their profile

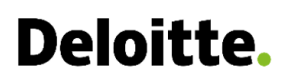

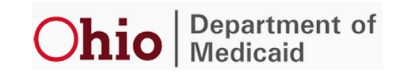

#### 3.1 Add a User

1. To add a new user, Select **Add User** and a pop-up window will display.

| Trading Partner<br>Trading Partner ID<br>Address | DEL Bab TOK<br>0000008883<br>49 HUNT ST; MARTIN BENNETT |                                                                          |                         | Provider Authorization Fo                                                    | orm 6306 Auth<br>anaged File Transfer | orization to Post Form 6305<br>(MFT) |
|--------------------------------------------------|---------------------------------------------------------|--------------------------------------------------------------------------|-------------------------|------------------------------------------------------------------------------|---------------------------------------|--------------------------------------|
|                                                  | ISELIN, NJ, 088300000                                   |                                                                          |                         | send EDI Fi                                                                  | lles to ODM via The H                 | ITTPS browser                        |
| Business Contact                                 |                                                         |                                                                          | Authorized Transactions |                                                                              | Upload Attachmen<br>275 EDI Attachmen | ts<br>ts                             |
| Keith Hollis                                     | Phone Number                                            | 0007092316                                                               |                         | Tradin                                                                       | g Partner Associated                  | Providers                            |
| Secondary Contact                                | E-mail Address<br>Phone Number<br>E-mail Address        | TEST.KIRSANOFF@TEST.CO<br>M<br>0007092316<br>TEST.KIRSANOFF@TEST.CO<br>M |                         | Trac<br>Completed<br>Forms<br>EDI Enrollment<br>Trading Partner<br>Agreement | ding Partner Docu<br>Last Updated<br> | i <b>ments</b><br>View               |
| Technical Contact                                |                                                         |                                                                          |                         |                                                                              |                                       | View All                             |
| Brian Smith                                      | Phone Number                                            | 0007092316                                                               |                         |                                                                              |                                       |                                      |
| BS                                               | E-mail Address                                          | TEST.KIRSANOFF@TEST.CO<br>M                                              |                         |                                                                              |                                       |                                      |
| Add Us                                           | ser                                                     | Edit                                                                     |                         |                                                                              |                                       |                                      |

Figure 10 : Trading Partner Profile Page – Add User

- 2. Enter the necessary new user information to complete the form and select Add.
  - a. Please note: Selecting **Cancel** will not submit your form. Upon selecting **Cancel** the window will be closed and you will be led back to the Trading Partner Profile page.
  - b. \*Asterisk indicates a mandatory field.

| Trading Partner ID<br>Address | 0000008883<br>49 HUNT ST; MARTIN BENNETT<br>ISELIN, NJ, 088300000 | Add New User          | Managed File Transfer (MFT)<br>send EDI Files to ODM via The HTTPS browser |
|-------------------------------|-------------------------------------------------------------------|-----------------------|----------------------------------------------------------------------------|
| Business Contact              |                                                                   | OHIO ID:*             | Upload Attachments<br>275 EDI Attachments                                  |
| KH Keith Hollis               | Phone Number 0007092316<br>E-mail Address TEST.KIRSANOFF6         | Last Name:            | Trading Partner Associated Providers                                       |
| Secondary Contact             | м                                                                 | Address* Phone Number | Trading Partner Documents<br>Completed Last Updated View                   |
| JD John Doe                   | Phone Number 0007092316<br>E-mail Address TEST.KIRSANOFF6         | Cancel                | Trading Partner<br>Agreement                                               |

Figure 11 : Trading Partner Profile Page – Add User Popup Modal

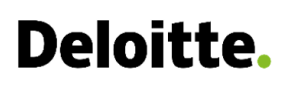

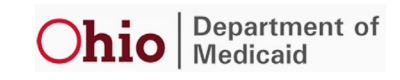

#### 3.2 Edit a User

1. To edit a user, select **Edit** on the Trading Partner Profile page.

| Trading Partner   | DEL Bab TOK                                         |                             |                         | Provider Authorization Fo            | orm 6306 Autho                                  | orization to Post Form 6305 |
|-------------------|-----------------------------------------------------|-----------------------------|-------------------------|--------------------------------------|-------------------------------------------------|-----------------------------|
| Address           | 49 HUNT ST; MARTIN BENNETT<br>ISELIN, NJ, 088300000 |                             |                         | Ma<br>send EDI Fi                    | anaged File Transfer (<br>iles to ODM via The H | MFT)<br>TTPS browser        |
| Business Contact  |                                                     |                             | Authorized Transactions |                                      | Upload Attachment<br>275 EDI Attachment         | s<br>s                      |
| Keith Hollis      | Phone Number                                        | 0007092316                  | Ø                       | Tradin                               | g Partner Associated                            | Providers                   |
| <b>W</b>          | E-mail Address                                      | TEST.KIRSANOFF@TEST.CO<br>M |                         | Trac                                 | ding Partner Docu                               | ments                       |
| Secondary Contact |                                                     |                             |                         | Completed<br>Forms<br>EDI Enrollment | Last Updated                                    | View                        |
| JD John Doe       | Phone Number                                        | 0007092316                  |                         | Trading Partner                      |                                                 |                             |
|                   | E-mail Address                                      | TEST.KIRSANOFF@TEST.CO<br>M |                         | Agreement                            |                                                 |                             |
| Technical Contact |                                                     |                             |                         |                                      |                                                 | View All                    |
| Brian Smith       | Phone Number                                        | 0007092316                  |                         |                                      |                                                 | shiri taki sa               |
| •                 | E-mail Address                                      | TEST.KIRSANOFF@TEST.CO<br>M |                         |                                      |                                                 |                             |
| Add Us            | er                                                  | Edit                        |                         |                                      |                                                 |                             |

Figure 12 : Trading Partner Profile Page – Edit User

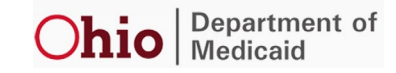

- 2. Upon selecting **Edit** the information associated with you and other users (access is dependent on user type) will become editable inline, as shown below.
- 3. Perform the desired edits and select **Save**.
  - a. Please note: Selecting **Cancel** will remove your edits. Upon selecting **Cancel** the edit view will be closed and you will not see any changes made within your Trading Partner Profile.

| Business Contact  |                                                                                        | Authorized Transactions | Upload Attachments<br>275 EDI Attachments |                       |           |
|-------------------|----------------------------------------------------------------------------------------|-------------------------|-------------------------------------------|-----------------------|-----------|
| Keith Hollis      | Phone Number 0007092316                                                                | Ø                       | Tradir                                    | ng Partner Associated | Providers |
| •                 | E-mail Address TEST.KIRSANOFF@TEST.C                                                   |                         | Completed                                 | ding Partner Docu     | ments     |
| Secondary Contact |                                                                                        |                         | Forms<br>EDI Enrollment                   | Last Updated          | View      |
| Remove User       | Assign as Business Contact                                                             |                         | Trading Partner<br>Agreement              |                       |           |
| JD                | E-mail Address TEST.KIRSANOFF@TEST.C                                                   |                         |                                           |                       | View All  |
| Technical Contact |                                                                                        |                         |                                           |                       |           |
| Remove User       | Assign as Business Contact                                                             |                         |                                           |                       |           |
| BS Brian Smith    | Phone Number         0007092316           E-mail Address         TEST.KIRSANOFF@TEST.C |                         |                                           |                       |           |
| Save              | Cancel                                                                                 |                         |                                           |                       |           |

Figure 13 : Trading Partner Profile Page - Edit view

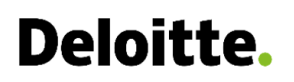

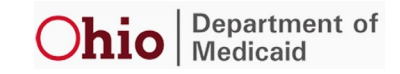

#### 3.3 Upload EDI 275 Attachments

1. As shown in the figure below you can upload EDI 275 documents by selecting **Upload Attachments 275 EDI Attachments** on the Trading Partner Profile page.

| Business Contact  |                                                              | Authorized Transactions | Upload Attachments<br>275 EDI Attachments |  |  |
|-------------------|--------------------------------------------------------------|-------------------------|-------------------------------------------|--|--|
| Keith Hollis      | Phone Number 00007092316                                     | Ø                       | Trading Partner Associated Providers      |  |  |
| -                 | E-mail Address TEST.KIRSANOFF@TEST.C                         |                         | Trading Partner Documents                 |  |  |
| Secondary Contact |                                                              |                         | Forms Last Updated View<br>EDI Enrollment |  |  |
| Remove User       | Assign as Business Contact                                   |                         | Trading Partner<br>Agreement              |  |  |
| JD                | E-mail Address TEST.KIRSANOFF@TEST.C                         |                         | View All                                  |  |  |
| Technical Contact |                                                              |                         |                                           |  |  |
| Remove User       | Assign as Business Contact                                   |                         |                                           |  |  |
| BS Brian Smith    | Phone Number 0007092316 E-mail Address TEST.KIRSANOFF@TEST.C |                         |                                           |  |  |
| Save              | Cancel                                                       |                         |                                           |  |  |

Figure 14 : Trading Partner Profile Page - EDI 275 Attachments.

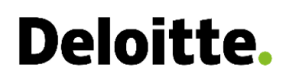

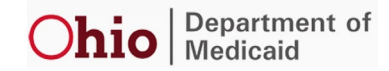

- 2. After selecting **Upload Attachments 275 EDI Attachments**, you will see the Claim/PA-Attachment Form as shown below. Input the necessary information to complete the form.
  - a. \*Asterisk indicates a mandatory field. All fields within this section are mandatory.
  - b. Please Note:
    - i. **The Member ID** = ODM assigned 12-digit Recipient ID or Medicaid Member ID or value from 2010BA Subscriber Name loop NM109
    - ii. Claim number = Providers claim identifier from 2300 Loop CLM01
    - iii. Provider ID = Provider NPI or ODM assigned Provider ID (only when provider does not have NPI)
    - iv. Sender ID = 7 Digit ODM-assigned Trading Partner ID
- 3. Select **Submit**, and the portal will give the user the file name to upload.
  - a. Selecting **Cancel** will not save any changes on this page. Upon selecting **Cancel** you will be led back to the Trading Partner Profile page.
- 4. After selecting **Submit**, please proceed to the MOVEit Portal and follow the batch file transfer process to submit your file(s).
  - a. For additional information regarding MOVEit please refer to Section #4.

| File Information           |         |          |
|----------------------------|---------|----------|
| Transaction Type:*         |         |          |
| Claim                      |         | PA       |
|                            |         | 0        |
| Payer Requested:*          |         |          |
| Vec                        |         | No       |
|                            |         |          |
| Member Id:*                |         | <u> </u> |
|                            |         |          |
| Claim Number:*             |         |          |
|                            |         |          |
|                            |         |          |
| Provider ID:*              |         |          |
|                            |         |          |
| Provider NPI:              |         |          |
|                            |         |          |
| Sender ID: *               |         |          |
|                            |         |          |
|                            |         |          |
| Receiver ID:*              |         |          |
| Actio                      |         | •        |
| Attachment Control Number: |         |          |
|                            |         |          |
| Document Type:*            |         |          |
| Admission Summary          |         | ~        |
|                            |         |          |
| Consul                     | Cub mit |          |
| Cancel                     | Submit  |          |

Figure 15 : 275 EDI Attachment Template

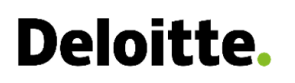

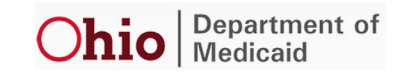

#### 3.4 Trading Partner Associated Providers

1. As shown in the figure below users can View their Trading Partner Associated Providers by selecting **Trading Partner Associated Providers** on the Trading Partner Profile page

| Business Contact  |                                                              | Authorized Transactions | Upload Attachments<br>275 EDI Attachments           |
|-------------------|--------------------------------------------------------------|-------------------------|-----------------------------------------------------|
| Keith Hollis      | Phone Number 0007092316                                      | Ø                       | Trading Partner Associated Providers                |
|                   | E-mail Address TEST.KIRSANOFF@TEST.C                         |                         | Trading Partner Documents                           |
| Secondary Contact |                                                              |                         | Completed Last Updated View<br>Forms EDI Enrollment |
| Remove User       | Assign as Business Contact                                   |                         | Trading Partner<br>Agreement                        |
| JD John Doe       | Phone Number 0007092316 E-mail Address TEST.KIRSANOFF@TEST.C |                         |                                                     |
| Technical Contact |                                                              |                         | View All                                            |
| Remove Licer      | Assign as Business Contact                                   |                         |                                                     |
| Brian Smith       | Phone Number 0007092316                                      |                         |                                                     |
| •                 | E-mail Address TEST.KIRSANOFF@TEST.C                         |                         |                                                     |
| Save              | Cancel                                                       |                         |                                                     |

Figure 16 : Trading Partner Profile Page - Trading Partner Associated Providers

2. Upon selecting **Trading Partner Associated Providers** a popup modal containing providers associated with your Trading Partner are displayed. Trading Partners have the ability to search and view the Provider ID and Effective Date from the Trading Partner Associated Providers page.

| Trading Partner Associated Providers |             |                    |   |             | ×    |
|--------------------------------------|-------------|--------------------|---|-------------|------|
|                                      |             | Search:            |   |             |      |
| Provider Name                        | Provider Id | Provider Email     | ÷ | Effective D | Date |
|                                      | No data     | available in table |   |             |      |
|                                      |             |                    |   | Previous    | Next |
|                                      |             |                    |   |             |      |

Figure 17 : Trading Partner Associated Providers page

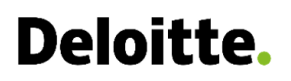

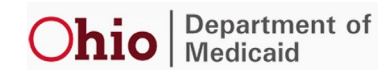

#### 3.5 View All Option

1. As shown in the figure below users can view all documents by selecting **View All** on Trading Partner Profile page

| Business Contact  |                                                              | Authorized Transactions | Upload Attachments<br>275 EDI Attachments                                           |  |  |
|-------------------|--------------------------------------------------------------|-------------------------|-------------------------------------------------------------------------------------|--|--|
| Keith Hollis      | Phone Number 0007092316                                      | Ø                       | Trading Partner Associated Providers                                                |  |  |
| Secondary Contact | E-mail Address TEST.KIRSANOFF@TEST.C                         |                         | Trading Partner Documents<br>Completed<br>Forms Last Updated View<br>EDI Enrollment |  |  |
| Remove User       | Assign as Business Contact Phone Number 0007092316           |                         | Trading Partner<br>Agreement                                                        |  |  |
| JD                | E-mail Address TEST.KIRSANOFF@TEST.C                         |                         | View All                                                                            |  |  |
| Technical Contact |                                                              |                         |                                                                                     |  |  |
| Remove User       | Assign as Business Contact                                   |                         |                                                                                     |  |  |
| Brian Smith       | Phone Number 0007092316 E-mail Address TEST.KIRSANOFF@TEST.C |                         |                                                                                     |  |  |
| Save              | Cancel                                                       |                         |                                                                                     |  |  |

Figure 18 : Trading Partner Profile Page - View All

- 2. Upon selecting **View All** you are led to the **Document Search Page** where all document uploads associated with your Trading Partner are displayed
- 3. From the Document Search Page you have the ability to
  - a. Search
  - b. Filter
  - c. Select to add a new document

| Search for Document Tit  | le                |                               |                        |                 |
|--------------------------|-------------------|-------------------------------|------------------------|-----------------|
|                          | ٩                 |                               |                        |                 |
| Add New Document         |                   |                               |                        |                 |
|                          | k                 |                               |                        |                 |
| Search Results           |                   |                               |                        |                 |
| for Trading Partner Id : |                   |                               |                        |                 |
| Document Title           | EDI Document Date | Document Type                 | Original Creation Date | Date Created On |
| TestToday                | 03/10/2022        | ProviderAuthorizationForm6306 | 03/06/2022             |                 |
| TestToday                | 03/11/2022        | TradingPartnerAgreement       | 03/07/2022             |                 |
| TestToday                | 03/09/2022        | TradingPartnerAgreement       | 03/08/2022             |                 |

Figure 19 : Document Search Page

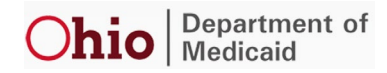

### 4 MFT Folder Setup, Account Provisioning & File Exchanges

Upon completion of the enrolment process and Trading Partner Agreement form:

- 1. A Managed File Transfer (MFT) folder will be created for your Trading Partner within the EDI Trading Partner Management Application
- 2. You will be provisioned access in the MOVEit screen
  - a. For new trading partners, only the access to the Test folder will be given
  - b. For approved trading partners, access to both Test and PROD folder will be given.
- 3. Upon successful access to the MFT Folder, users can start submitting authorized EDI transactions.

The figure below (ODM EDI MFT Folder Landing page screen) displays the MFT folder setup for Trading Partners

- 1. Trading Partners can submit files for transfer by selecting Upload Files
- 2. Trading Partners can receive files transferred to them by selecting Download

| MOVEIt<br>TRANSFER                                                   |   |                 |          | sfer - Made                       | Easy       |          |       |
|----------------------------------------------------------------------|---|-----------------|----------|-----------------------------------|------------|----------|-------|
|                                                                      |   |                 |          | Signed onto OHIO MES as 31696423. | MY ACCOUNT | SIGN OUT | HELP  |
| Welcome to OHIO MISI Please watch this area for important messages.  |   |                 |          |                                   |            |          |       |
| Folders<br>② ▶ □ Home ▶ □ TEST_4050                                  |   |                 |          |                                   | _          | _        |       |
| Go To Folder 🗸                                                       |   | G Drop files to | upload.  |                                   | Uploar     | i Files  |       |
| □v Name                                                              | 0 | Size/Contents   | Creator  | Created                           | *          | Ac       | tions |
| 1 Parent Folder                                                      |   |                 |          |                                   |            |          |       |
| 32532534427b6b2-698d-4553-8b56-26e191cabb390220318-112516AT145.bit S | 0 | 14.2 KB         | 31696423 | 3/18/2022 11:26:05 AM             | C.         | ×        | *     |
| Selected File/Folder Actions: Delese Download                        |   |                 |          |                                   |            |          |       |

Figure 20 : ODM EDI MFT Folder Landing Page Screen

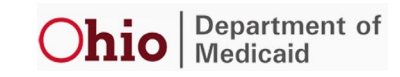

### **5** Appendix: Acronyms List

The following acronyms are used in project documents:

| ACRONYM/TERM | DEFINITION                      |
|--------------|---------------------------------|
| EDI          | Electronic Data Interchange     |
| IOP          | Innovate Ohio Platform          |
| MFA          | Multi Factor Authentication     |
| MFT          | Managed File Transfer           |
| ODM          | Ohio Department of Medicaid     |
| OMES         | Ohio Medicaid Enterprise System |

Table 1: Acronyms List